## Hur byter jag registreringsnummer?

I applikationen – Securitas Parkering under fliken "Parkera" klickar du på "Byt fordon". Här kan du välja mellan dina fordon och "Lägg till fordon" till din lista.

| 14:38                        | ul 🗢 73            | 14:50                          |                               | .ill 🗢 71         |
|------------------------------|--------------------|--------------------------------|-------------------------------|-------------------|
| < Securitas                  | ٢                  | <                              | Securitas                     | ۲                 |
| Mina parkeringar             |                    | Mina park                      | eringar                       |                   |
| Securitas Stockholm          |                    | Securitas Ste                  | ockholm                       |                   |
| Lindhagensgatan 74-76, Stock | cholm              | Lindhagensg                    | atan 74-76, Stockho           | lm                |
| Årstillstånd - Personal      | :                  | Årstillstånd -                 | Personal                      | :                 |
| Arstillstånd, Personal       |                    | (III) Årstillstånd             | l, Personal                   |                   |
| EST88                        |                    | STEST88                        |                               |                   |
| Pågående parkering           |                    | Pågående                       | parkering                     |                   |
| Byt fordon                   |                    |                                | Byt fordon                    |                   |
| )                            |                    |                                |                               | $\overline{)}$    |
| 1                            |                    | Bekräfta fo<br>Välj det fordon | ordon<br>1 du vill parkera me | d                 |
|                              |                    | 📇 TEST88                       |                               | )                 |
| ¥                            |                    | 🕂 Lägg till for                | rdon                          |                   |
| Parkera Ladda Oppna          | Meddelanden Frågor | P Darkera Lad                  | ð 🛄<br>Ida Öppna M            | eddelanden Frågor |

Ange ditt fordons registreringsnummer och klicka sedan på "Spara".

|                                    |    | 14:5 | 1 |   |     |        |      |    | ati S | <b>?</b> 71 | 0         |
|------------------------------------|----|------|---|---|-----|--------|------|----|-------|-------------|-----------|
| >                                  | ×  |      |   |   |     |        |      |    |       |             |           |
| Lägg till fordon                   |    |      |   |   |     |        |      |    |       |             |           |
| Ange fordonets registreringsnummer |    |      |   |   |     |        |      |    |       |             |           |
|                                    |    |      |   |   |     |        |      |    |       |             |           |
|                                    |    |      |   |   |     |        |      |    |       |             |           |
|                                    |    |      |   |   |     |        |      |    |       |             |           |
|                                    |    |      |   |   |     |        |      |    |       |             |           |
|                                    |    |      |   |   |     |        |      |    |       |             |           |
|                                    |    |      |   |   | Spa | ra fo  | rdon | 1  |       |             |           |
| ຸລ                                 | 1  | w    | E | R | т   | Y      | U    | I. | 0     | Ρ           | Å         |
| A                                  |    | s    | D | F | G   | н      | J    | к  | L     | Ö           | Ä         |
| 4                                  | ŀ  |      | z | x | С   | V      | в    | Ν  | М     |             | $\otimes$ |
| 12                                 | !3 | 0    |   |   | m   | ellans | lag  |    |       | retu        | ır        |
| (                                  | ۲  |      |   |   |     |        |      |    |       | ļ           | D,        |

Du behöver klicka igen på "**Byt fordon**" och välj ditt nya registreringsnummer som du precis har lagt till. Det kommer då upp en ruta "**Byter fordon**..."

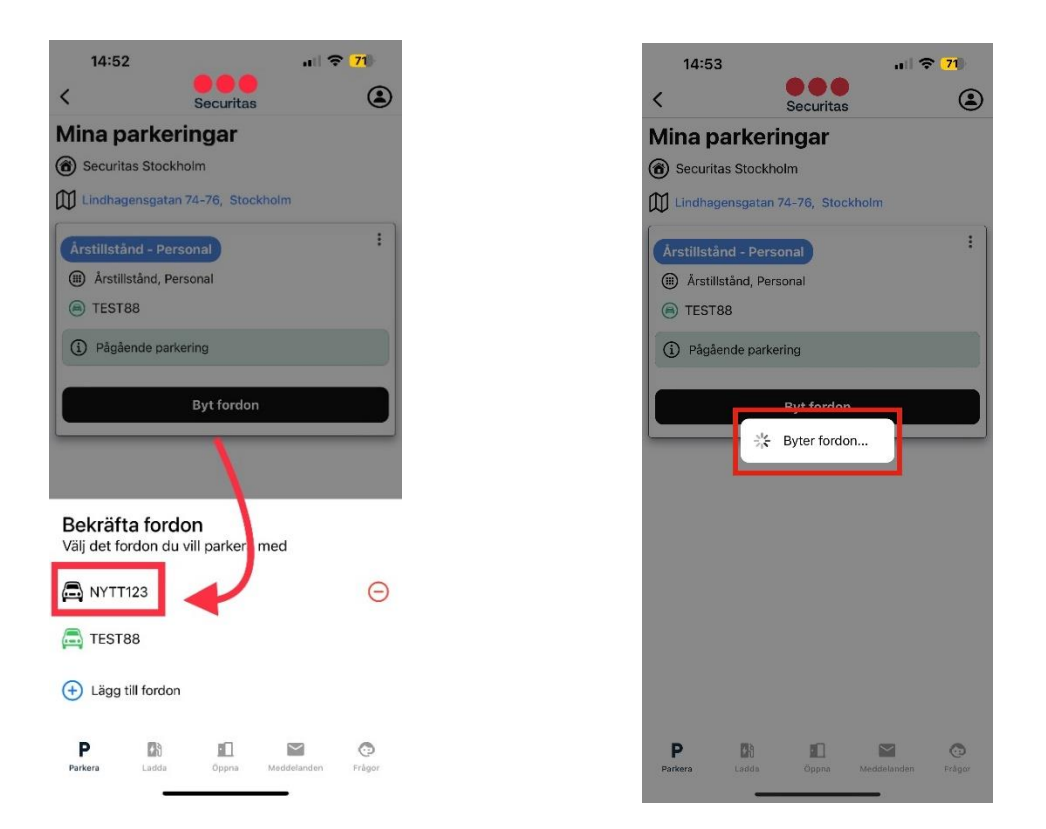

Det registreringsnummer som du ser på ditt digitala parkeringstillstånd är fordonet som är aktiverat.

| 14:53                       |                         | <b>२ <mark>71</mark>  </b> |
|-----------------------------|-------------------------|----------------------------|
| <                           | Securitas               | ۲                          |
| Mina pa                     | rkeringar               |                            |
| Securitas                   | Stockholm               |                            |
| Lindhagen                   | sgatan 74-76, Stockholm |                            |
| Årstillstånd<br>Årstillstå  | I - Personal            | :                          |
| NYTT12                      | 3                       |                            |
| <ol> <li>Pågåend</li> </ol> | de parkering            |                            |
|                             | Byt fordon              |                            |

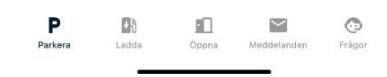